# *RTE-V852-IE*

# ハードウェア・ユーザーズ・マニュアル

*RealTimeEvaluator* 

# 目次

| 1.はじめに                     | . 2 |
|----------------------------|-----|
| 2. <b>主な特徴</b>             | . 3 |
| 3. ハードウェア仕様                | , 4 |
| 4.システム構成                   | . 5 |
| 5. 設置                      | . 6 |
| 6.ディップSWの設定                | . 7 |
| 7.表示LED                    | . 7 |
| 8.ユーザシステムとの接続              | . 8 |
| 電源の入                       | 8   |
| 電源の切                       | 8   |
| 9. <b>注意事項</b>             | . 9 |
| ユーザシステム接続時の注意              | 9   |
| R T E - V 8 5 2 - I Eの取り扱い | 9   |
| ホストとの接続確認                  | 9   |
| 遅延時間に関する注意                 | 9   |
| NQPACKセットの消耗品              | 10  |
| 付録A.内部コマンドA1               | ~   |
| 付録 B . ユーザ・インターフェース回路      | ~   |

### 1.はじめに

RealTimeEvaluator-V852-IE(以下、RTE-V852-IE)はNEC製のRISCマイコンV852とV851兼用の インサーキットエミュレータです。エミュレータ専用チップを使用することで透過性の高い、 小型、軽量な製品となっています。

ディバッグモニタはGHS社のMultiと京都マイクロコンピュータ社のPARTNERの2種を用意し、ユーザの環境に合わせ選択できるようになっています。共に、Windows3.1の環境で動作します。

ホストシステムは、上記ディバッガが動作する環境を有したPC98シリーズまたはDOS/V機で、 RTE-V852-IEとの接続は、専用のPCMCIA カードまたは、それぞれのデスクトップPC用のイン ターフェース用カードを使用します。

本製品には下記のものが付属します。最初に付属品の確認を行なってください。

| 1.RTE-V852-IE本体               | 1個 |
|-------------------------------|----|
| 2.RTE for Windows Set Up Disk | 1枚 |
| 3.ユーザーズマニュアル(1式)              | 1冊 |
| 4.GND用クリップ                    | 1個 |

以下は本製品を使用する上で必要なものですが、標準付属品ではありません。

5.RTE-PS01:電源

**6.NQPACK Set** 

- 7.インターフェースキット (インターフェースカード&ケーブルセット)
  - 以下のいずれかが必要です。
    - ・PC Card インターフェースキット
    - ・PC98 Desk Top PC 用 インターフェースキット
    - ・DOS/V Desk Top PC 用 インターフェースキット
- 8.ディ バッ ガ

以下のいずれかが必要です。

- ・GHS C + Multi + Midas サ パ
- PARTNER/Win

#### 2. 主な特徴

2種のソースレベルディバッガが選択できます。

GHS(GreenHillsSoftware)社のMultiと京都マイクロコンピュータ社のPARTNERの2種の高級 言語ディバッガをユーザは選択できます。

GHS社のMultiでは、C/C++を統合環境の下で、シームレスなディバッグが可能です。一方 PARTNERでは、GHS社及びNEC社(CA850)の両方のC言語をサポートしていますので、ユーザ がツールの環境を自由に構築できます。

いずれのディバッガも高級言語ディバッガとしての十分な機能を備え、プログラム実行、ブレークポントの設定、変数のインスペクト等の操作がソース上でのマウスクリックで行えます。

#### 透過性の高いエミュレーション機能を有しています。

エミュレータ専用チップを使用することで、本来のV852の持つ機能に頼ることなくエミュレ ータの制御を実現しています。また、ほとんどの信号線はチップとの直結です。その結果、機 能的にも電気的にも透過性の高いエミュレーション機能を提供し、シングルチップモードを含 む全ての動作モードに対応しています。また、リアルタイム実行はプロセッサの最高速度 (33MHz)に対応しています。

#### <u>十分なエミュレーションメモリを標準搭載しています。</u>

V852/1が内蔵する32KB~90KBのROM,1KB~3KBのRAM,及び2MBの外部メモリ用のエミュレーションメモリを標準で実装しています。いずれの領域も0ウェイトで動作します。

リアルタイムトレース機能を搭載しています。

組み込みシステムのディバッグで重宝するリアルタイムトレース機能を搭載しています。 内部メモリへのアクセスサイクルを含む全てのサイクルをイベント設定に基づき、32Kサイ クル分トレースできます。

#### ホストとの通信は専用のカードを使用します。

3種のカードを用意しています。PCカードはPCMCIA Ver2.1/JEIDA Ver4.2で規定されている Type-2カードです。PC98シリーズ及び、DOS/V機でカードスロットを装備している機種に使用 できます。それぞれのデスクトップ機では、Cバス及びISAバスに対応したカードが使用で きます。

# 3.ハードウェア仕様

<u>エミュレーション部</u>

| 対象デバイス          | V852,V851                 |  |  |  |  |
|-----------------|---------------------------|--|--|--|--|
| エミュレーション機能      |                           |  |  |  |  |
| 動作周波数           | 33MHz                     |  |  |  |  |
| クロック供給          | 外部/内部自動切り替え(内部:33.33MHz)  |  |  |  |  |
| 内部ROMエミュレーション容量 | 32KB - 90KB               |  |  |  |  |
| 内部RAMエミュレーション容量 | 1KB - 3KB                 |  |  |  |  |
| 外部メモリエミュレーション容量 | 2MB                       |  |  |  |  |
| 外部メモリマッピング単位    | 64KB *1                   |  |  |  |  |
| メモリマッピングの種類     | RAM,ROM,GUARD,USER        |  |  |  |  |
| ブレ <u>ー</u> ク機能 |                           |  |  |  |  |
| イベント設定          | 実行アドレス条件・・・・・1 4 点        |  |  |  |  |
|                 | アクセスサイクル条件・・・・4 点         |  |  |  |  |
| ステップブレーク        | 百                         |  |  |  |  |
| マニュアルブレーク       | 口                         |  |  |  |  |
| フェイルセーフブレーク     |                           |  |  |  |  |
| ライトプロテクト        | 可                         |  |  |  |  |
| ガードエリア          | 可                         |  |  |  |  |
| トレース機能          |                           |  |  |  |  |
| イベント設定          | 実行アドレス・・・・・2 点            |  |  |  |  |
|                 | アクセスサイクル・・・・3 点           |  |  |  |  |
| トレースメモリ         | 150bit × 32Kword          |  |  |  |  |
| トレースディレイ        | 0 - 7FFFh                 |  |  |  |  |
| 時間測定機能          |                           |  |  |  |  |
| 計測スタート          | 実行開始から                    |  |  |  |  |
| 計測ストップ          | ブレークまで                    |  |  |  |  |
| 分解能             | 2 CPUCLK                  |  |  |  |  |
| 最大測定時間          | 2 * 2 <sup>3</sup> CPUCLK |  |  |  |  |
| 機能数             | 敗 1 ch                    |  |  |  |  |
| 内部RAMリアルタイム表示   | 1KB                       |  |  |  |  |
| 端子マスク機能         | RESET,NMI,WAIT-,HLDRQ     |  |  |  |  |
| バスタイムアウト機能      | 可                         |  |  |  |  |
| 動作電圧範囲          | 3 ~ 5 V                   |  |  |  |  |

\*1:0x000000 - 0xfffff :64KB単位で1MB, 0x100000 - 0xffffff :64Kb単位で1MB/1MBの1プロックのみ

<u>ホスト&IF部</u>

| 項目       | 内容                                                 |          |                    |  |
|----------|----------------------------------------------------|----------|--------------------|--|
| 対象ホストマシン | PC-98シリーズ                                          |          |                    |  |
|          | DOS/V機                                             |          |                    |  |
| ディバッグモニタ | GreenHills                                         | Multi    | (Windows 95)       |  |
|          | 京都マイクロコンピュータ                                       | PARTNER  | /Win (Windows 3.1) |  |
| インターフェース | PCカード Type2(PCMCIA Ver2.1/JEIDA Ver4.2以上),CバスISAバス |          |                    |  |
| 電源       | A C アダプタ ( in :100V out                            | :+5V,2A) |                    |  |

## 4.システム構成

本製品の全体のシステム構成を以下に示します。

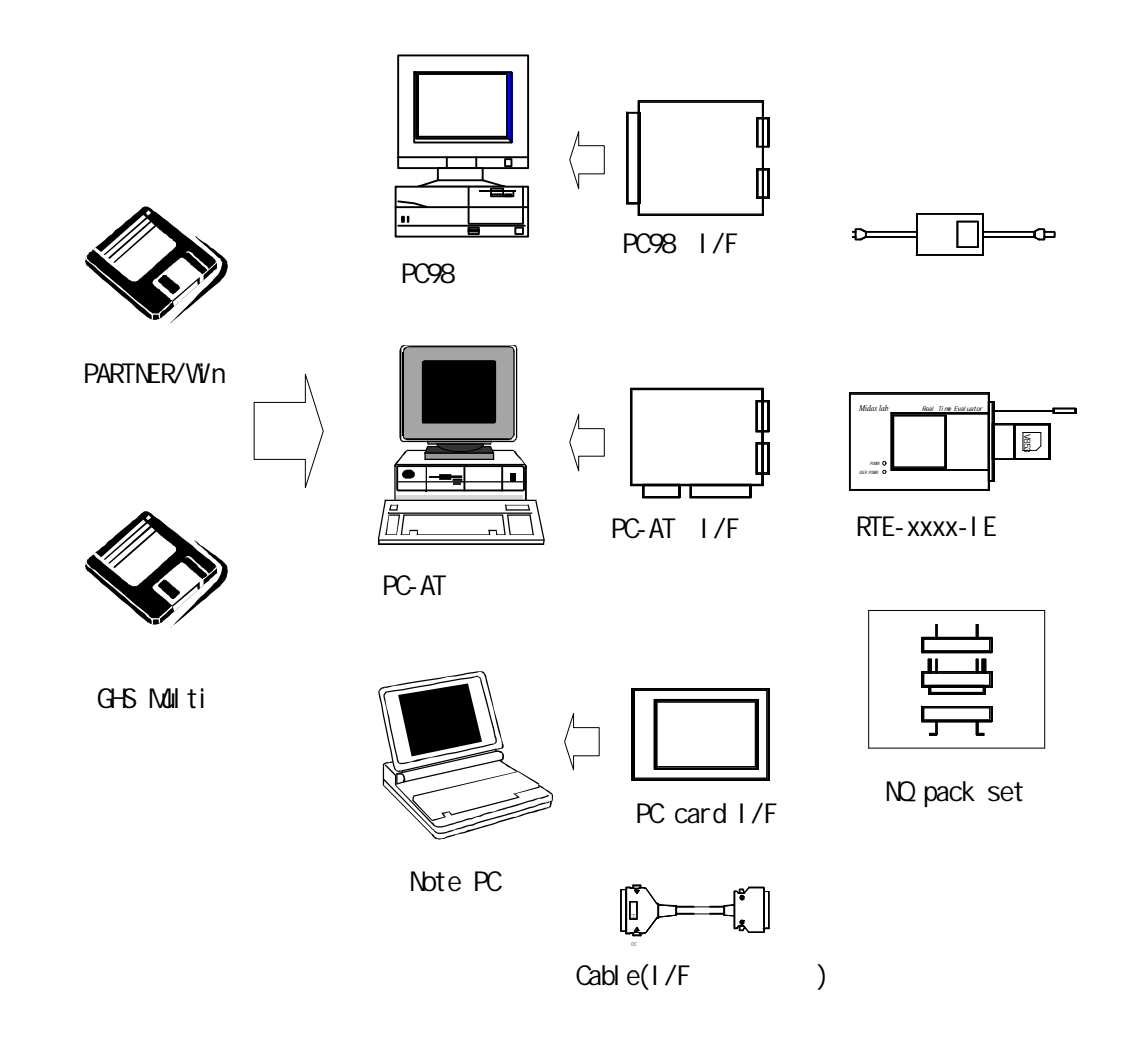

備考:それぞれのPCには、使用するディバッガが動作する環境が必要です。

#### 5.設置

以下に設置の手順を示します。

1.インターフェースカードのインストール

各インターフェースカードのマニュアルを参照して下さい。

2. 《RTE for Windows》のインストール

RTE for Windows》のマニュアルを参照して下さい。

- 3. 《RTE for Windows》の初期設定
  - (1) c h k r t e . e x eを起動して、以下のパラメータで初期設定して下さい。
    R T E : V 8 5 2 I E < < V851で使用する場合は, V 8 5 1 I E を選択</li>
    I / F 1 : 
    < < 使用するインターフェースカードを指定</li>
    I / F 2 : 
    < < 必要に応じてIOポートを指定</li>

詳しくは、《RTE for Windows》のマニュアルを参照して下さい。

4.ディバッグモニタのインストール

各ディバッグモニタのマニュアルを参照して下さい。

5.ユーザシステムとの接続

本書の8章を参照して下さい。

以下に本システムの接続図(PCカードの例)を示します。

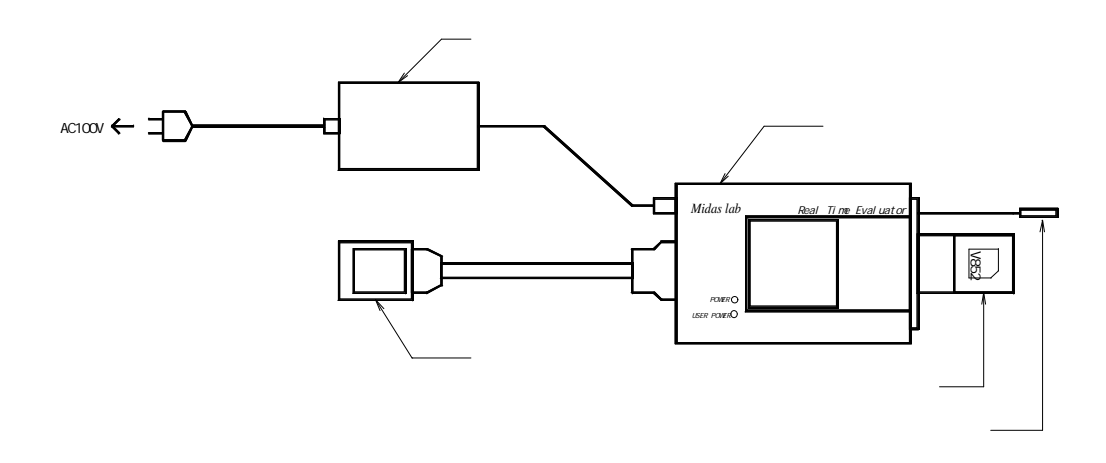

**RTE-V852-IE** 

## 6.ディップSWの設定

RTE-V852-IE裏面にあるスイッチは、エミュレーションモードを設定するための ものです。ユーザシステムの構成に合わせ、設定して下さい。

| SW1 | シンホル        | 機能                               | 初期値 |
|-----|-------------|----------------------------------|-----|
| 1   | MODE0       | [MODE2,MODE1,MODE0]              | ON  |
| 2   | MODE1       | Single Chip MODE :[ ON ,OFF,ON ] | OFF |
| 3   | MODE2       | Romless MODE :[ ON , ON , ON ]   | ON  |
| 4   | PLLSEL      | PLLの逓倍数を指定します。                   | OFF |
| 5   | CKSEL       | クロック発生回路の動作モードを指定します。            | ON  |
| 6   | CLKAUTO     | V852/1へ供給するクロックの切り替えに使用します。      | OFF |
| 7   | No use      | 常にOFF                            | OFF |
| 8   | Factory use | 常にON                             | ON  |

[MODE 2,MDOE1,MODE0]

スタンドアロンで使用する時のV852/1の初期モードを指定します。

[PLLSEL]

PLLの逓倍数を指定します。 OFF :5 逓倍

ON :1 逓倍

[CKSEL]

クロック発生回路の動作モードを指定します。

OFF :ダイレクト・モード

ON :PLLモード

#### [CLKAUTO]

V852/1へ供給するクロックの切り替えに使用します。

OFF : ユーサ'システムが接続されている場合はユーサ'システムのクロックを供給し、スタンドアロンの場合は内部から供給します。

ON :常に内部より供給します。(内部クロックは6.66MHzを供給します)

[No use]

常にOFFの位置でご使用ください。

[Factory use]

常にONの位置でご使用ください。

#### 7.**表示LED**

本体上面のLEDは、以下の状態を示します。

POWER : RTEシステムの電源がONの状態で点灯します。

USER POWER : ユーザシステムに電源が供給されている状態で点灯します。

#### 8.ユーザシステムとの接続

パーソナルコンピュータとRTE-V852-IEは、各インターフェースキットのマニュ アルを参照して接続して下さい。

ユーザシステムへの接続は、添付されているNQPACKの技術資料を参照し、ユーザシス テムに取り付けた後に、RTE-V852-IEを接続します。

#### 【注意】

RTE-V852-IE本体から出ているGNDクリップは、CPU部を 接続する前に必ずユーザシステムのシグナルGNDへ接続して下さい。

#### 電源の入

1.ホストのパーソナルコンピュータの電源を入れます。

- 2. RTE-V852-IEの電源ジャックにRTE専用の電源を接続します。
- 3.ユーザシステムの電源をONします。
- 4. ディバッグモニタを立ち上げます。

<u>電源の切</u>

- 1.ディバッグモニタを抜けます。
- 2.ユーザシステムの電源をOFFします。
- 3. RTE-V852-IEの電源ジャックから電源を抜きます。
- 4.ホストのパーソナルコンピュータの電源を切ります。

【注意】

ユーザシステムへの接続は1番ピンの位置に注意して行って下さい。 間違った状態では、接続している機器全ての故障の原因になります。

下記にユーザシステムとの接続図を示します。 PACKの詳細につきましては、付属の技術 資料をご覧下さい。

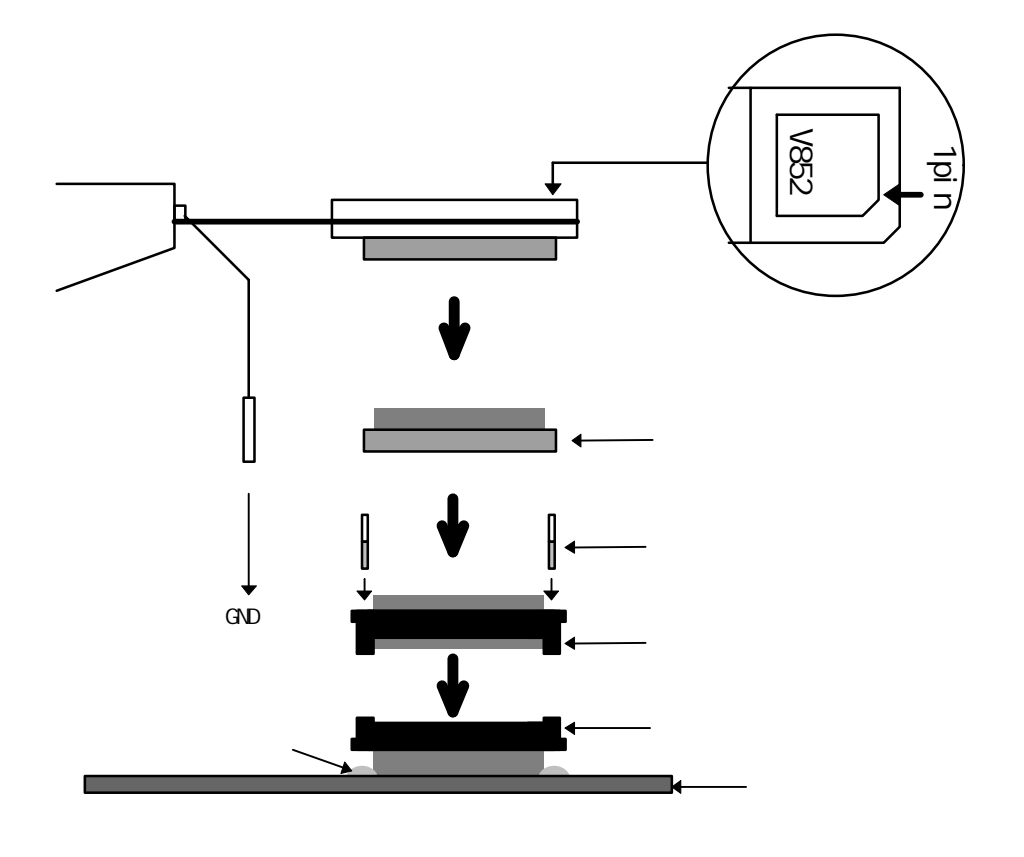

#### 9.**注意事項**

RTE-V852-IEを使用するにあたり、注意して頂く事項を以下にまとめます。

<u>ユーザシステム接続時の注意</u>

- 1) ユーザシステムの電源をOFFにした状態で使用しないで下さい。ユーザシステムの 故障の原因になる場合があります。また、正常に動作しない場合があります。
- 2) ユーザシステムの電源をOFFする場合、原則としてRTEシステムも最初から立ち 上げ直して下さい。RTEシステムがハングアップする場合があります。
- 3)ユーザシステム上でプロセッサが正常に動作しない状態(例えば、リセットがアクテ イブになっている等)では、RTEシステムは、正常に立ち上がらない場合がありま す。また、特定のコマンドでハングアップする場合があります。

<u>RTE-V852-IEの取り扱い</u>

#### 【警告】

本体上面に露出しているデバイスは、高温になりますので手を触れない で下さい。触れた場合は火傷する恐れがあります。

#### 【注意】

デバイス上面の電極は、内部の電源につながっていますので、導電性の ものを接触させないで下さい。本体の故障の原因になります。

また、先端部底面の露出しているソケットのピン部分も通電時金属等に 触れないようにして下さい。本体の故障の原因になります。

#### ホストとの接続確認

インストールして最初に," chkrte.exe" を実行して、ホストIFカード、及び使用するR TEシステムの選定と設定、及び、コネクションテストを実施して下さい。 詳しくは、" RTE for Windows インストール・マニュアル"を参照して下さい。

#### 遅延時間に関する注意

IE内のCPUとユーザシステムとは、ほとんどの信号が直結になってiますが(付録.B 参照)、先端部までの配線長により、CPUを直付けした時に比較して、約3nS(typ.) 程度の遅延があります。ユーザシステムでは、この遅延を見込んだ設計を行って下さい。

#### <u>NQPACKセットの消耗品</u>

(1)100ピンYQソケットFタイプ

•••••YQS-100SDF

(2)100ピンYQパック

・・・・・YQP - 100SD ガイドネジ付きです。

(3)100ピンNQパック

•••••NQP-100SD

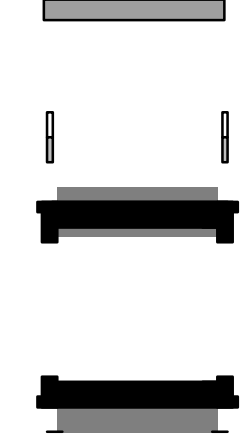

【備考】

前記各ソケットは消耗品です。各ソケット共50回程度の着脱を目 安に定期的に交換してご使用下さい。特にRTE-V852-IE下面 の直ソケットは交換できませんので、頻繁に交換が予想される場合は、 予め100ピンYQソケットを保護用に装着してご使用下さい。 - Memo -

RTE-V852-IE ハードウェア・ユーザーズ・マニュアル

M613MNL02

作成 1996年5月10日 Rev1.00